## Aktivierung Fido Token für den Login

## Aktuell unterstützen folgende Browser den Fido Token:

Chrome (ab Version 67), Firefox (ab Version 60) und Microsoft Edge (ab Build17682). Safari arbeitet an der Umsetzung. Der Internet Explorer unterstützt den Fido Token nicht.

Stecken Sie den Fido Token in einen USB-Anschluss Ihres PCs. Ihr PC führt dann automatisch die Registrierung und Freischaltung Ihres Fido Tokens durch.

Beispiel:

Gerät wird eingerichtet. Security Key by Yubico wird gerade eingerichtet.

## Ablauf Aktivierung Fido Token im Online Banking

 Aktivieren Sie den Token mit Ihren Login-Daten fürs Online Banking. Geben Sie dafür Verfügernummer oder Benutzername ein und drücken Sie auf "Weiter".

| Login                                                                                                    |                                                               |
|----------------------------------------------------------------------------------------------------|---------------------------------------------------------------|
| Hier können Sie sich für Ihr neues Online Banking anmelde<br>sichere Verbindung aufgebaut. Bitte achten Sie darauf, das<br>Zugangsdaten auf keiner anderen Seite eingeben und dies<br>werden Sie nie nach Ihrer PIN oder einer TAN fragen! | n. Beim Login wird eine<br>s Sie Ihre<br>e geheim halten. Wir |
| Möchten Sie sich die Demo-Version ansehen? In die<br>keine Zugangsdaten anzugeben.                                                                                                    | sem Fall brauchen Sie                                         |
| Benutzername oder Verfügernummer                                                                                                    | Hochkontrast   English                                        |
| 1                                                                                                    |                                                               |
| Login mit Erst-PIN                                                                                                    |                                                               |
| Durch die Eingabe Ihrer Zugangsdaten stimmen Sie den<br>der Bank ausdrücklich zu.                                                                                                    | Nutzungsbedingungen                                           |
| Weiter                                                                                                    |                                                               |

2. Anschließend geben Sie Ihren Verfügernamen und PIN bzw. Ihr persönliches Passwort ein. Bestätigen Sie nun die Eingabe mit dem Button "Login abschließen".

| oder | < Login                                                                                                    |
|------|----------------------------------------------------------------------------------------------------|
|      | Hier können Sie sich für Ihr neues Online Banking anmelden. Beim Login wird eine<br>sichere Verbindung aufgebaut. Bitte achten Sie darauf, dass Sie Ihre<br>Zugangsdaten auf keiner anderen Seite eingeben und diese geheim halten. Wir<br>werden Sie nie nach Ihrer PIN oder einer TAN fragen! |
|      | Benutzername<br>max-mustermann                                                                                                    |
|      | Passwort                                                                                                    |
|      | 1                                                                                                    |
|      | Durch die Eingabe Ihrer Zugangsdaten stimmen Sie den Nutzungsbedingungen<br>der Bank ausdrücklich zu.                                                                                                    |
|      |                                                                                                    |
|      | Login abschließen                                                                                                    |
|      | oder                                                                                                    |

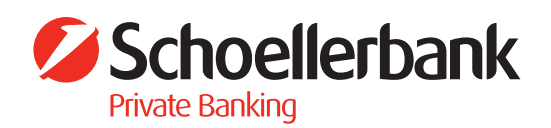

3. Über die Menüauswahl (Avatar-Bild mit Ihrem Namen) auf "Sicherheit" klicken.

| Schoellerbank<br>Private Banking |                  |                          | Q Suche               | Ŷ          | Mitteilungen                | Max Mustermann           |     |
|----------------------------------|------------------|--------------------------|-----------------------|------------|-----------------------------|--------------------------|-----|
|                                  | Meine Startseite | 🗑 Finanzen 🕞 Aut         | träge 🖬 Mus           | sterdepots | ⊘ Service                   | Meine Daten              |     |
|                                  |                  | Übernicht Circlente Kred | illanta – Figono Mort |            | _                           | Mein Banking             | _   |
|                                  |                  | Obersicht Grokonio Kied  | indre Eigene wen      | c          |                             | Sicherheit               |     |
| -                                |                  |                          |                       |            | <ol> <li>Was ist</li> </ol> | Mitteilungs-Einstellunge | n > |

4. Unter "Login & Zeichnung" klicken Sie bitte bei "fido" auf das Bleistift-Symbol um die Freischaltung vorzunehmen.

| Schoelle<br>Private Banking | rbank                                                                                                    | Q Suche 🧳 Mitteilun                                                                                                    | gen  Max Mustermann 🖒 Logou |
|-----------------------------|----------------------------------------------------------------------------------------------------|----------------------------------------------------------------------------------------------------|-----------------------------|
|                             | ☆ Meine Startseite ♥ Fina                                                                                                    | anzen 🕃 Aufträge 🖬 Musterdepots 🧭                                                                                                    | Service                     |
|                             | Meine Daten M                                                                                                    | lein Banking <b>Sicherheit</b> Mitteilungs-Einstellungen                                                                                                  |                             |
| E Zugangsdaten              | 타 Login & Zeichnung 타 Gebundene Gerät                                                                                                    | te 🕈 GeoControl 🔒 Sperren                                                                                                    |                             |
|                             | Login und Zeichnung<br>In der folgenden Übersicht wird Ihnen ang<br>können und weiche für eine Zeichnung. Di<br>Zugangsdaten verwendet werden um die s | iezeigt, welche Verfahren Sie für die Anmeldung im Sy:<br>ie Loginverfahren müssen hierbei immer zusätzlich zu<br>Sicherheit Ihrer Daten zu gewährleisten | stem nutzen<br>Ihren        |
|                             | mobileTAN (+43 676/**** 123)                                                                                                    | Saktiv für Zeichnung                                                                                                    | ۲                           |
|                             | fido                                                                                                    | nicht aktiv                                                                                                    | ×                           |
|                             | CardTAN                                                                                                    | althuffir Lagin und Zaishnung                                                                                                    |                             |

5. Für die Registrierung Ihres Fido Tokens klicken Sie bitte auf den Button "Registrierung starten".

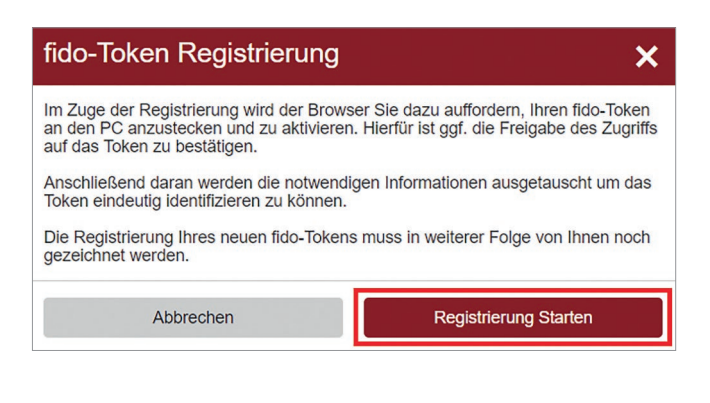

 Stecken Sie nun den Fido Token in einen USB-Anschluss Ihres PCs und tippen Sie auf den Fido Token (um diesen zu aktivieren).

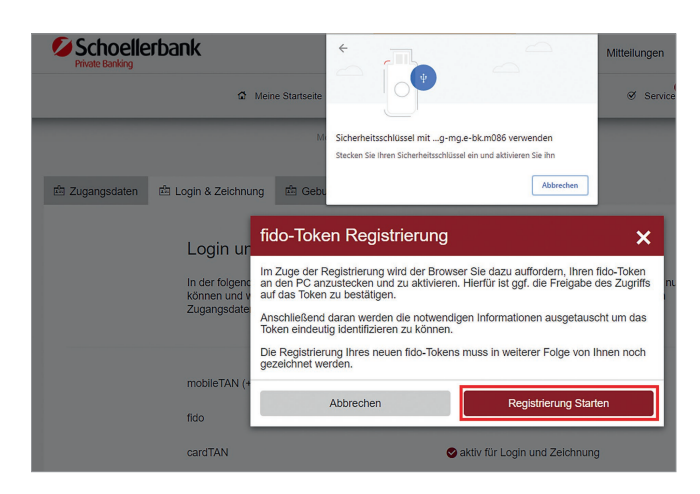

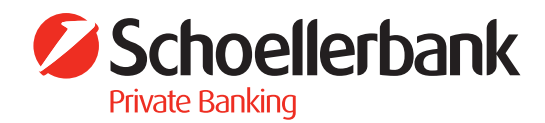

 Zeichnung der Fido Token Freischaltung. Wählen Sie dazu Ihr Zeichnungsverfahren aus. Um den Fido Token für den Login zu aktivieren, gehen Sie auf "Jetzt zeichnen".

| fido-Token Registrierung                                                                |                                         | × |
|-----------------------------------------------------------------------------------------|-----------------------------------------|---|
| Der folgende fido-Token wird mit Ihrem Acco<br>anschließend mit diesem im System anmeld | ount verbunden. Sie können sich<br>len. |   |
| fido-Token<br>Security Key NFC by Yubico                                                |                                         |   |
| Zeichnungsverfahren                                                                     | mobileTAN                               | ~ |
| Abbrechen                                                                               | 🔎 Jetzt zeichnen                        |   |

Zeichnen Sie die Aktivierung mit einer TAN (bei Zeichnung mit mobileTAN ist zusätzlich die PIN bzw. das Passwort einzugeben).

| fido-Token Registrierung 🗙 🗙                                                                                                    |
|----------------------------------------------------------------------------------------------------|
| Der folgende fido-Token wird mit Ihrem Account verbunden. Sie können sich anschließend mit diesem im System anmelden.                                                                   |
| fido-Token<br>Security Key NFC by Yubico                                                                                                    |
|                                                                                                    |
| Eine mobileTAN wurde an die registrierte Handynummer gesendet. Bitte geben Sie<br>diese nach der Kontrolle der angeführten Daten zusammen mit Ihrer PIN in die<br>folgenden Felder ein. |
| PIN                                                                                                    |
| ×                                                                                                    |
| mobileTAN                                                                                                    |
| 1336084 X Zeichnen                                                                                                    |
|                                                                                                    |
| Zeichnung erfolgreich. Der fido-Token wurde registriert.                                                                                                    |
| ОК                                                                                                    |

7. Ab sofort können Sie den Fido Token für Ihren Login verwenden.

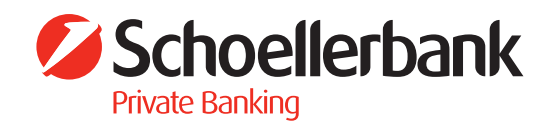